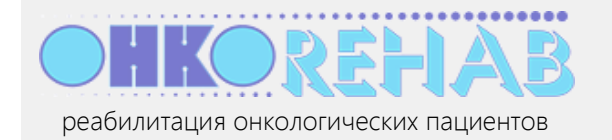

### Оглавление

| Для кого этот материал                                     | 2  |
|------------------------------------------------------------|----|
| Предварительные условия                                    | 2  |
| Быстрый старт                                              | 2  |
| Как сделать                                                | 3  |
| Как зарегистрироваться в системе?                          | 3  |
| Как войти в систему?                                       | 4  |
| Что такое расписание и как его посмотреть?                 | 4  |
| Как запустить занятие? Как не пропустить время его начала? | 6  |
| Как мне опробовать Zoom без реальных пациентов?            | 8  |
| Советы по использованию Zoom                               | 8  |
| Управление передачей видео и аудио                         | 8  |
| Управление конференцией                                    | 9  |
| Как изменить свои данные?                                  | 10 |
| Зачем нужна часовая зона в профилях пользователей?         | 10 |
| Что дальше?                                                | 11 |

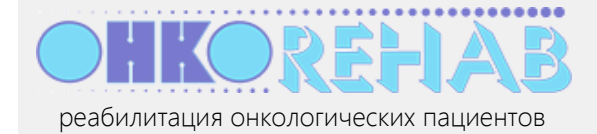

# Для кого этот материал

ONCOREHAB — это облачная платформа, предназначенная для проведения онлайн-занятий по реабилитации онкологических пациентов. *Курс реабилитации* состоит из *занятий*, в каждом из которых могут принимать участие до 50 пациентов. Занятия с пациентами проводит *инструктор*, общаясь с ними по видео- и аудиосвязи. Допуск пациентов к занятиям и мониторинг их состояния осуществляет *врач-реабилитолог*.

Данный материал предназначен для сотрудника медицинской организации, исполняющего в ней роль *инструктора* в системе ONCOREHAB. Задача инструктора – ведение занятий с группой пациентов посредством видеосвязи в соответствии с расписанием курсов реабилитации, которое ведет *организатор (администратор)*.

# Предварительные условия

- Устройство для работы инструктора компьютер или планшет. Устройство должно быть подключено к интернету. Установка какого-либо программного обеспечения не требуется.
- Вы располагаете учетной записью инструктора в системе ONCOREHAB. Если у вас нет такой учетной записи, обратитесь к организатору своей медицинской организации.

# Быстрый старт

Аккаунт инструктора создается организатором медицинской организации, назначенным для управления сервисом ONCOREHAB в пределах этой организации. При создании аккаунта инструктора организатор указывает его email, на который ONCOREHAB отправляет письмо со ссылкой для активации аккаунта инструктора.

- 1. Получите письмо с темой " ONCOREHAB: вы зарегистрированы как инструктор" и нажмите ссылку "активировать учетную запись".
- 2. На открывшейся странице введите свой пароль и нажмите **Активировать аккаунт**. Теперь ваша учетная запись активна, вы перешли на страницу инструктора. Вы можете ознакомиться с расписанием занятий, которое вам предстоит вести.

Осмотритесь на этой странице: в верхней части в виде графика показан фрагмент общего расписания курсов реабилитации, которые вы ведете; в нижней части – более подробно расписание на сегодня и завтра.

Если вы не видите никакого расписание, значит организатор не создал его либо не назначил вас инструктором ни на один курс. Обратитесь к организатору.

- 3. Установите программное обеспечение **Zoom** на устройстве, с помощью которого вы будете вести занятия: <u>https://zoom.us/support/download</u>. **Это обязательное действие**.
- Дождитесь письма с темой " ОНКОреабилитация: занятие на сервисе" и нажмите в нем кнопку Начать занятие. Это письмо придет за некоторое время (5-15 минут) до начала очередного занятия.
- 5. На открывшейся странице сервиса нажмите кнопку Перейти к занятию.

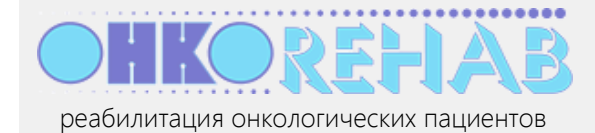

- Открылось окно программного обеспечения Zoom. В первый раз, возможно, потребуется указать программе, какие звуковые устройства (микрофон, динамик) нужно использовать.
  Мы настоятельно рекомендуем инструкторам провести одно или несколько <u>тестовых</u> <u>занятий</u> прежде, чем начинать работу с реальными пациентами.
- 7. Дождитесь, когда пациенты присоединятся к сеансу видеосвязи, и проведите занятие.
- 8. Попрощайтесь и выключите окно Zoom. При выходе нажмите кнопку Завершить конференцию для всех.

Это минимальный сценарий работы инструктора. Эти и некоторые другие действия более подробно описаны ниже.

## Как сделать...

#### Как зарегистрироваться в системе?

Самостоятельно зарегистрироваться в системе невозможно — инструкторов регистрирует организатор медицинской организации.

После регистрации вы получите письмо с темой " ONCOREHAB: вы зарегистрированы как инструктор", содержащее ссылку на активацию аккаунта. Откройте эту ссылку и выполните активацию.

| Активация аккаунта Растяж<br>Александровна (инструктор | кина Нина<br>а)                  |
|--------------------------------------------------------|----------------------------------|
| 1 - введите<br>Ваш логин на сервисе ONCOREHAB:         | нажмите, чтобы<br>увидеть пароль |
| oncorehab-instructor2@yandex.ru                        |                                  |
| Какой пароль хотите использовать? (не ме               | нее 5 знаков):                   |
| •                                                      | ۲                                |
| Активировать аккаунт и 🗹 запомнить ме                  | 2 - нажмите                      |

В результате вы перейдете на главную страницу инструктора. В дальнейшем для авторизации в системе используйте свой email и указанный при активации пароль.

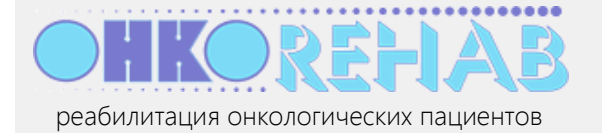

#### Как войти в систему?

1. Откройте в браузере адрес <u>oncorehab.online</u>.

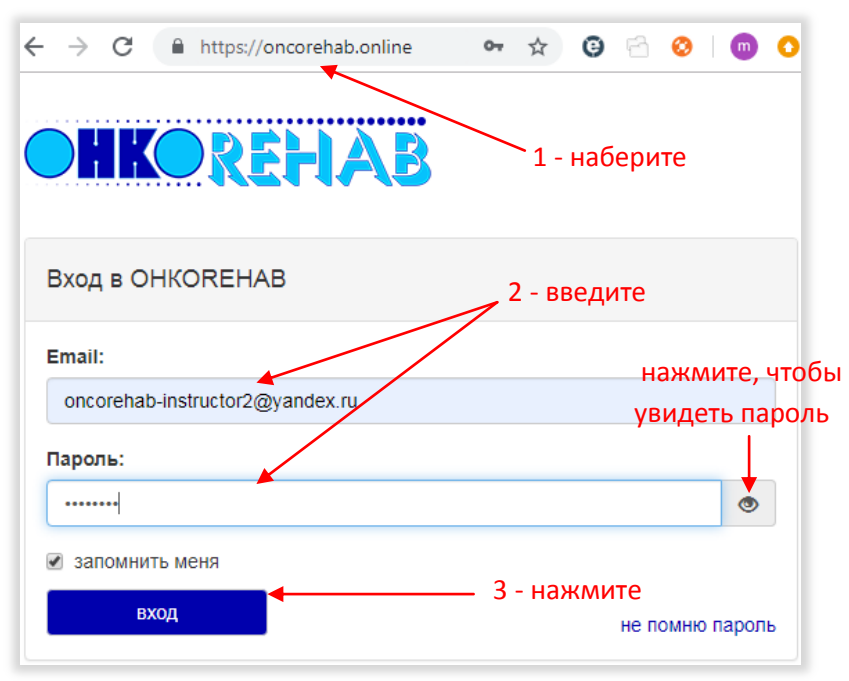

- 2. Введите свой email и пароль, который хотите использовать.
- 3. Нажмите вход.

#### Что такое расписание и как его посмотреть?

Расписание — это план занятий по курсам реабилитации, расписанный по дням. Расписание создает и ведет *организатор* вашей медицинской организации. Просматривая расписание, вы видите, в какой день и какое время вам предстоит вести занятия.

Расписание представлено на вашей главной странице и показывает только те курсы, в которые вы назначены инструктором (инструкторов тоже назначает организатор). Другие инструкторы вашей организации видят свое расписание и не видят ваше.

Расписание состоит из *курсов*, которые состоят из отдельных *занятий*. Каждый курс проводится для пациентов с определенной *нозологией*, а для каждой нозологии могут быть организованы курсы по *этапам*: "начальный", "продвинутый" и т.п. – в зависимости от стадии реабилитации пациентов. С первого занятия курса до его окончания вы занимаетесь с постоянной группой пациентов, которых записывают на курс *врачи* вашей организации.

Кроме того, *формат* курса может варьироваться: часть занятий (например, через день) может проводиться без вашего участия — пациенты вашей группы будут заниматься самостоятельно по готовой видеозаписи.

Вам, однако, не нужно беспокоиться об устройстве расписания и организации курсов, а также о записи на них пациентов – это дело организатора и врачей. Ваша задача – вести онлайн-занятия с пациентами по готовому расписанию, то есть в назначенное *в расписании* время включить видеоконференцию, пройти с пациентами комплекс упражнений и выключить ее.

Итак, расписание – ваш главный инструмент. В верхней части страницы расписание показано в форме *графика*. Его можно листать вперед и назад. Каждый курс отображен в виде

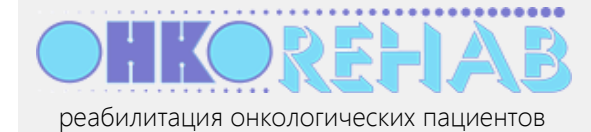

горизонтальной полоски, состоящей из дней занятий (в выходные дни занятия не проводятся). Ежедневное время занятий отображено в левой колонке (все занятия курса проводятся в одно и то же время). Наведя курсор на курс, можно посмотреть подробную информацию о нем.

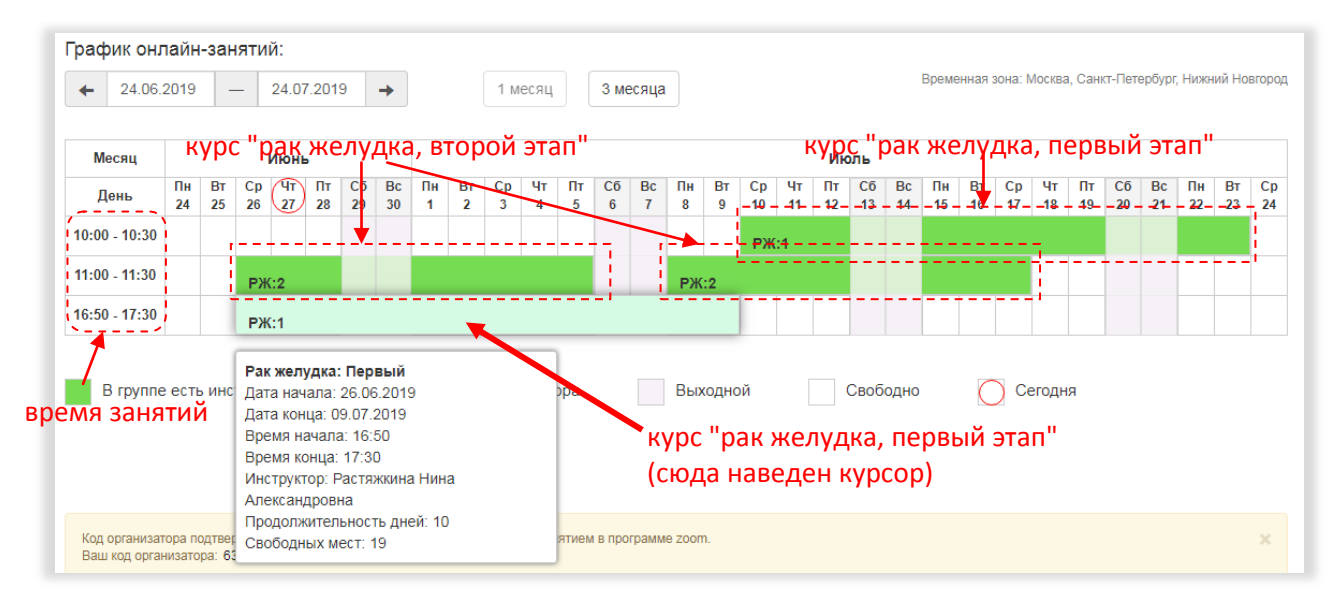

Что видно из этого примера расписания? Что вы ведете следующие курсы:

- "рак желудка", этап "первый" сегодня второе занятие этого курса в 16:50
- "рак желудка", этап "второй" сегодня также второе занятие этого курса в 11:00
- "рак желудка", этап "первый" курс начнется 10-го июля, занятия в 10:00.

Курсы могут быть разной продолжительности по числу занятий и по времени одного занятия — это не должно вас смущать.

В нижней части страницы находится сконцентрированная информация о ближайших двух днях.

| Гра                   | фик онлайн-занятий на <b>27.</b> (                                  | 06.19                                       |            |                           |
|-----------------------|---------------------------------------------------------------------|---------------------------------------------|------------|---------------------------|
| N٩                    | Группа                                                              | Время                                       | Участников | Статус                    |
| 1                     | Рак желудка: Второй                                                 | с 11:00 - до 11:30                          | 7          | Ожидание                  |
| 2                     | Рак желудка: Первый                                                 | с 16:50 - до 17:30                          | 5          | Ожидание                  |
|                       |                                                                     |                                             |            |                           |
| Гра                   | фик онлайн-занятий на <b>28.</b> (                                  | 06.19                                       |            |                           |
| Гра(<br><b>№</b>      | фик онлайн-занятий на <b>28.</b><br>Группа                          | 06.19<br>Время                              | Участников | Статус                    |
| Гра(<br><b>№</b><br>1 | фик онлайн-занятий на <b>28.0<br/>Группа</b><br>Рак желудка: Второй | <b>06.19</b><br>Время<br>с 11:00 - до 11:30 | Участников | <b>Статус</b><br>Ожидание |

Статус "Ожидание" значит, что занятие начнется не скоро. Когда время занятия приблизится, статус изменится на кнопку **Перейти к занятию**.

Из этого вы можете видеть, что сегодня и завтра вам предстоит провести два занятия по нозологии "рак желудка": в 11:00 для группы "второго" этапа продолжительностью 30 минут и в 16:50 для "первого" этапа – 40 минут.

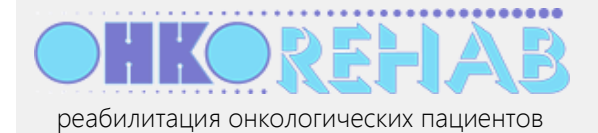

# Как запустить занятие? Как не пропустить время его начала?

Вообще говоря, полезно постоянно иметь в виду свое расписание, чтобы соотносить занятия с прочими делами. Каждый раз, когда организатор назначает вас инструктором на какой-либо курс, вы получаете об этом почтовое уведомление со ссылкой на расписание и можете спланировать свою работу.

Система направляет вам почтовое уведомление незадолго до начала каждого занятия (за 5 – 15 минут в зависимости от настройки), чтобы вы его не пропустили. Письмо содержит ссылку на страницу расписания, где находится кнопка Перейти к занятию, запускающая онлайн-занятие.

- 1. Получите письмо с темой "ОНКОреабилитация: занятие на сервисе".
- 2. Нажмите в письме кнопку Начать занятие.

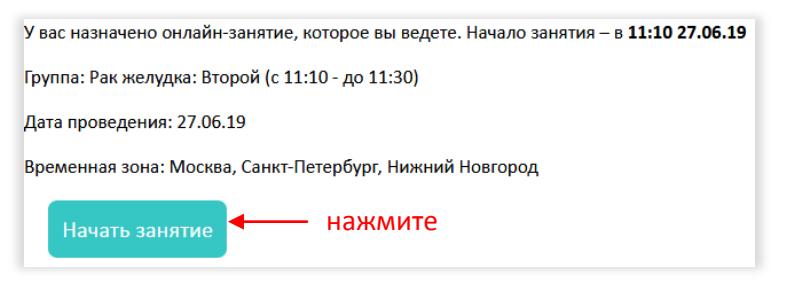

3. После перехода на страницу сервиса нажмите в нижней части страницы кнопку **Перейти к** занятию.

| Время              | Участников | Статус            |           |
|--------------------|------------|-------------------|-----------|
| с 11:10 - до 11:30 | 7          | Перейти к занятию | — нажмите |
| с 16:50 - до 17:30 | 5          | Ожидание          |           |

Для надежности эта кнопка продублирована и на самом верху страницы:

|                           | инструктор<br>oncorehab-instructor2@yandex.ru + |
|---------------------------|-------------------------------------------------|
| График занятий            |                                                 |
|                           |                                                 |
| Перейти к занятию нажмите |                                                 |

Как сказано выше, кнопка **Перейти к занятию** появляется за 5 – 15 минут до начала занятия. Она остается в течение всего времени занятия – если вы нечаянно опоздали к началу занятия, вы все же можете запустить его.

4. Если предварительно было установлено программное обеспечение Zoom, откроется страница запуска видеоконференции

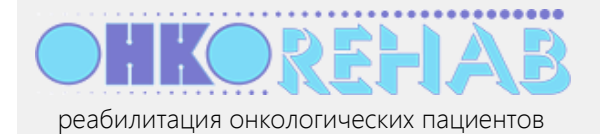

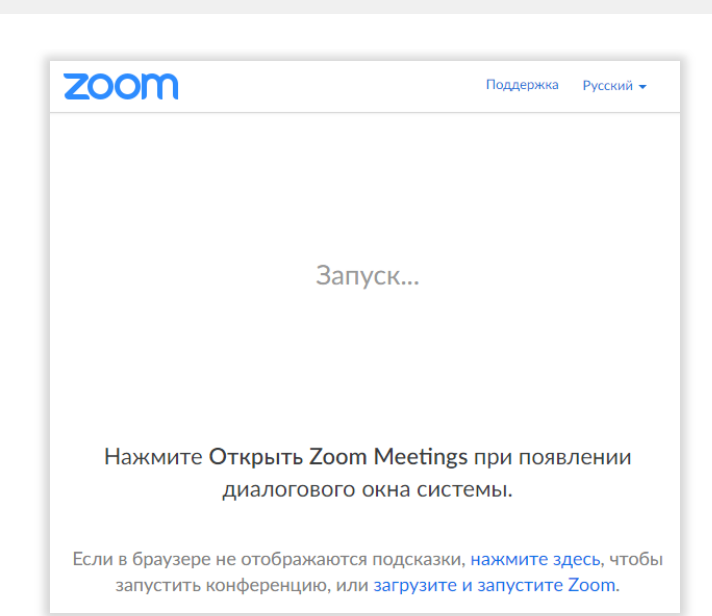

5. Затем появится окно видеоконференции. Нажмите Войти с использованием звука компьютера.

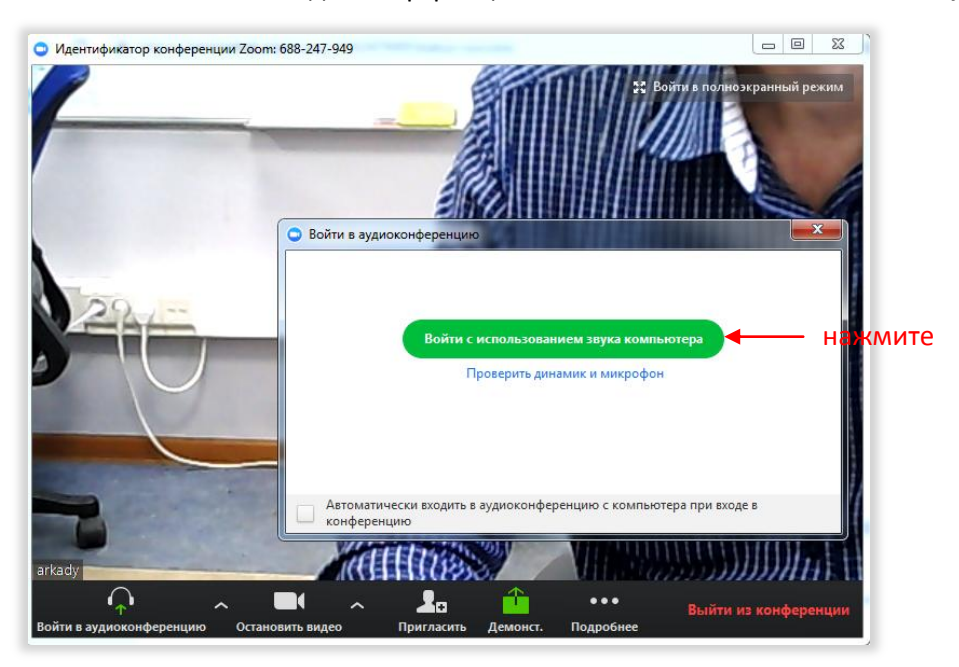

Теперь вы находитесь в конференции в качестве ее ведущего. Ваши слушатели, присоединившиеся к конференции, должны увидеть вас, а вы видите их всех, каждого в своем мини-окне.

6. Проведите занятие. В конце закройте окно Zoom и нажмите Завершить конференцию для всех.

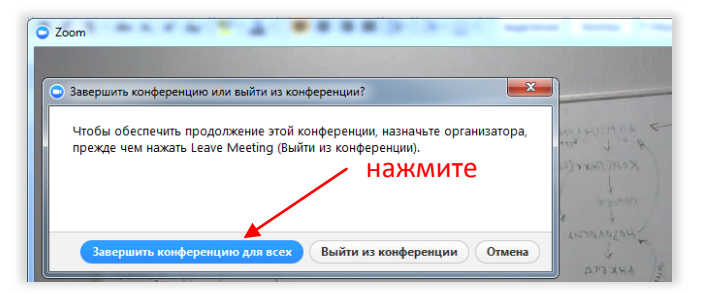

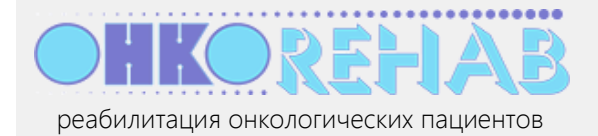

#### Как мне опробовать Zoom без реальных пациентов?

Отличная идея — освоиться в Zoom заранее, чтобы реальные занятия прошли без задержек и сбоев.

1. На своей странице сервиса, в верхнем блоке нажмите ссылку тестовое занятие.

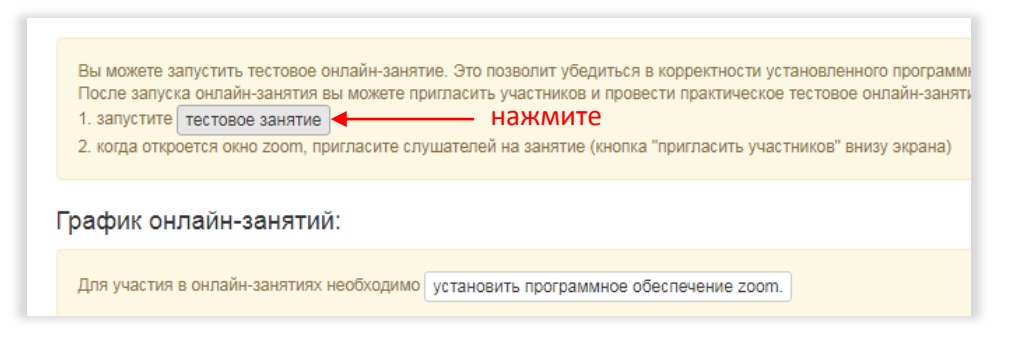

- 2. Запустите Zoom, как описано в пунктах 4, 5 из предыдущего раздела до появления окна Zoom.
- Нажмите кнопку Пригласить в окне Zoom и отправьте приглашение 2-3 "пациентам" например, коллегам, с которыми вы заранее договорились. Они получат письмо со ссылкой, нажав на которую войдут в вашу видеоконференцию.
- 4. Убедитесь, что "пациенты" видят и слышат вас, а вы видите их. Zoom имеет несколько своих управляющих элементов, расположенных внизу окна, включая настройки видео и звука и режимы показа. Добейтесь того, чтобы все работало: вы должны видеть всех "пациентов" в мини-окнах, а они – вас, крупно.
- 5. Закройте окно Zoom, как описано в п.6 предыдущего раздела.

#### Советы по использованию Zoom

Платформа Zoom используется в системе ONCOREHAB для проведения онлайн-занятий. Zoom обеспечивает видео- и аудиосвязь между практически любыми устройствами и операционными системами.

Наши занятия проводятся в формате *видеоконференций*, где есть один ведущий занятие (в терминах Zoom – *организатор* конференции) и *слушатели*. Организатор, то есть вы, на экранах всех участников выделяется рамкой, а на своем экране имеет некоторые возможности управления конференцией: например, он может включать и отключать микрофоны слушателей.

#### Управление передачей видео и аудио

Прежде всего нужно убедиться, что ваше устройство правильно передает и принимает звук и картинку. Элементы управления находятся в левом нижнем углу экрана Zoom.

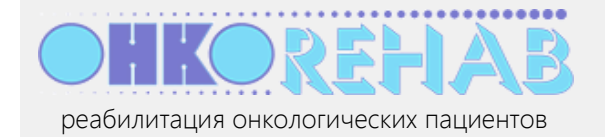

#### укажите параметры аудио

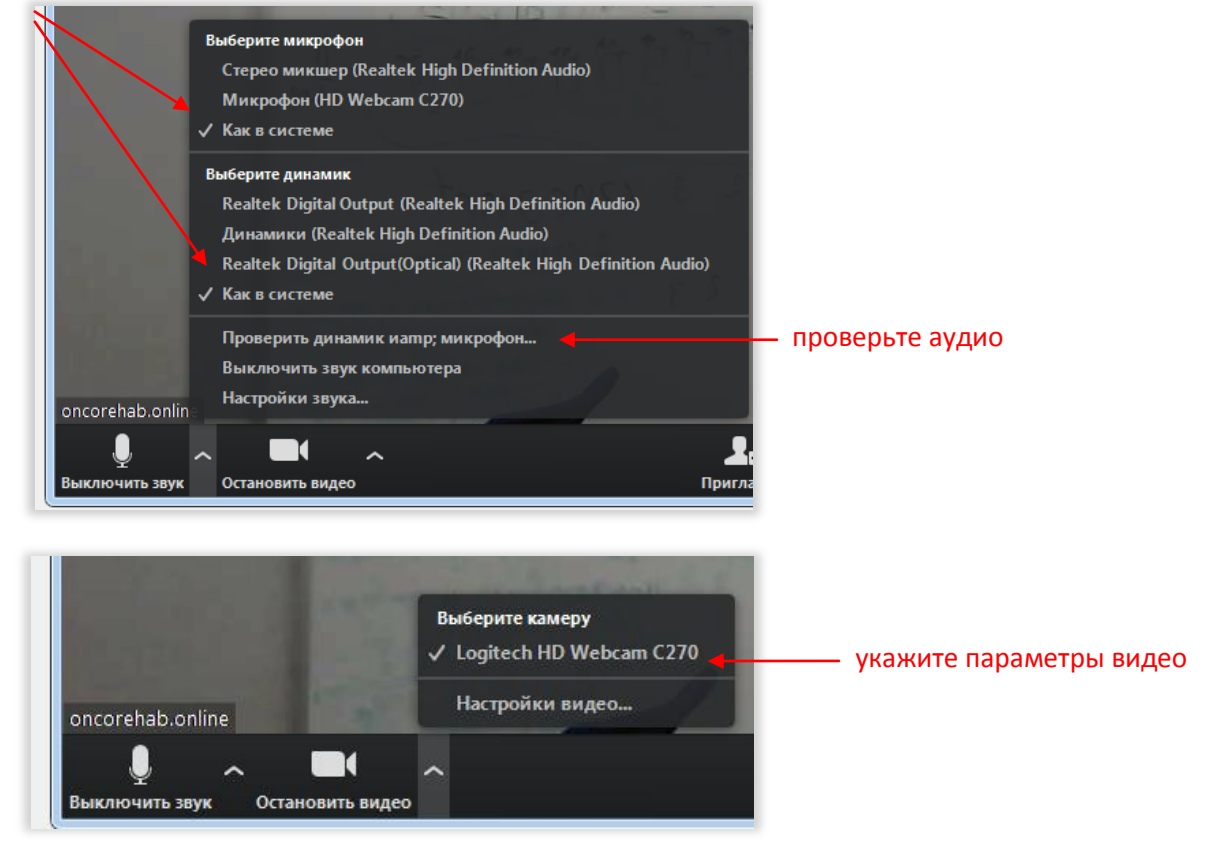

Мы настоятельно рекомендуем провести одно или несколько <u>тестовых занятий</u> до того, как вы начнете заниматься с реальными пациентами.

#### Управление конференцией

Вам необходимо убедиться, что

- все пациенты видят вас крупно, во весь экран; другие пациенты на их экранах видны по периметру в мини-окнах;
- вы видите всех пациентах в мини-окнах.

Есть два режима отображения для участника конференции: *вид докладчика и вид галереи*. Вам нужно использовать вид докладчика – так вы будете видеть пациентов и контролировать их движения. Кнопка переключения вида находится в окне Zoom справа вверху.

Вы можете включать и отключать микрофоны пациентов в зависимости от необходимости обратной связи с ними в данный момент. Пациент может "поднять руку" (нажав соответствующий элемент на своем экране Zoom), и вы это увидите. Zoom также дает возможность пациенту написать что-то в чат во время занятия – вы увидите его обращение.

По окончании занятия вам необходимо завершить конференцию — закрыть окно Zoom и нажать Завершить конференцию для всех (см. описание <u>запуска занятия</u>).

Более подробно о работе с Zoom вы можете прочитать на странице справки Zoom: https://support.zoom.us/hc/ru/categories/201146643. Учтите, что не нужно тратить время на

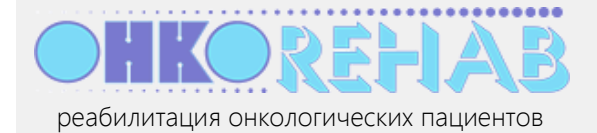

чтение разделов по организации, планированию и входу в конференции – ONCOREHAB это выполняет для вас. Имеет смысл почитать только непосредственно об интерфейсе Zoom, например, <u>здесь</u>.

#### Как изменить свои данные?

Всегда можно изменить свое имя, email и пароль в системе, а также установить текущую часовую зону.

1. Выберите в меню пункт Профиль.

| СПИКО В С С С С С С С С С С С С С С С С С С                                                                                       | 1 - нажмите<br>инструктор<br>ab-instructor2@yandex.ru - |               |
|----------------------------------------------------------------------------------------------------|---------------------------------------------------------|---------------|
| График занятий                                                                                                    | Профиль                                                 | — 2 - нажмите |
|                                                                                                    | Расписание занятий                                      |               |
| Вы можете запустить тестовое онлайн-занятие.                                                                                      | Видео записи занятий                                    |               |
| в корректности установленного программного об<br>освоить функции его интерфейса.<br>После залуска онлайн-занятия вы можете пригл. | Выход                                                   |               |

2. Введите данные и нажмите Сохранить.

| ФИО:                   | 1 – измените, если нужно      |    |
|------------------------|-------------------------------|----|
| Растяжкина Нина        | Александровна                 |    |
| Email:                 |                               |    |
| oncorehab-instruct     | pr2@yandex.ru                 |    |
| Тароль:                | 2 — введите, если хотите изме | ни |
| оставье пустым, если н | е хотите менять пароль        |    |
| часовая зона:          | нажмите, чтобы увидеть пар    | ол |
|                        |                               |    |

#### Зачем нужна часовая зона в профилях пользователей?

Дистанционный способ занятий хорош тем, что инструктор может вести его из одного местоположения, а занимающиеся пациенты могут находиться в других часовых поясах. Чтобы время занятий отображалось правильно и все уведомления отправлялись вовремя, каждый

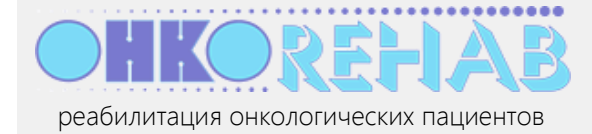

пользователь (врач, инструктор, пациент) имеет свой установленный часовой пояс. Если вы отправляетесь в путешествие, не прерывая работы, вам **необходимо** установить в своем профиле правильной часовой пояс. Следите за этим.

# Что дальше?

Платформа ONCOREHAB развивается. Будут появляться новые полезные функции, во многом благодаря вашим запросам и пожеланиям. Мы рады принять ваше мнение и помочь в работе – пишите на <u>support@oncorehab.online</u>.